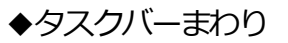

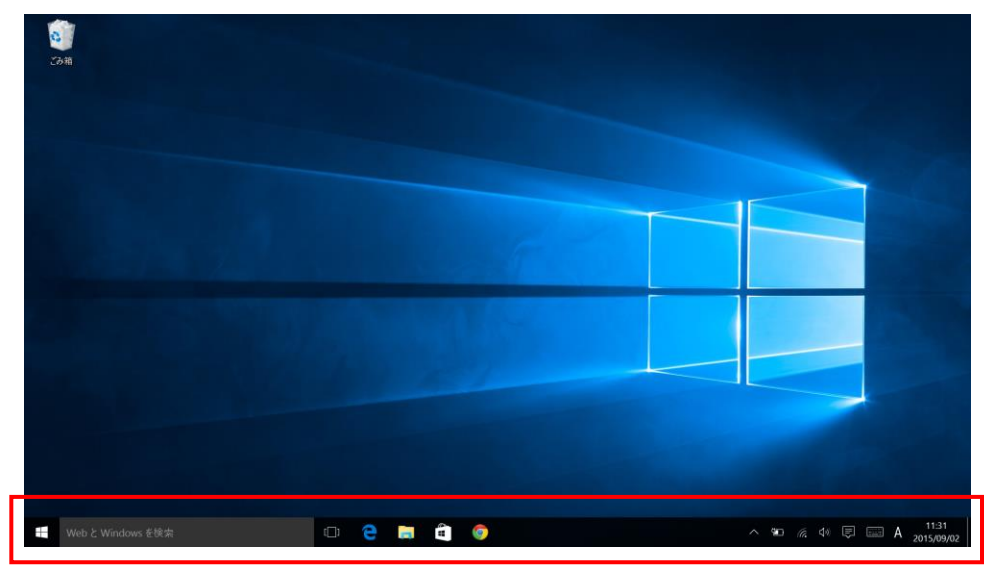

タスクバー(左側)

| ──────────────────────────────────── |                              |
|--------------------------------------|------------------------------|
| ノー・ボタン、検索ボックス、タスクビュー                 | 、Microsoft Edge、エクスプローラー、ストア |

タスクバー(右側)

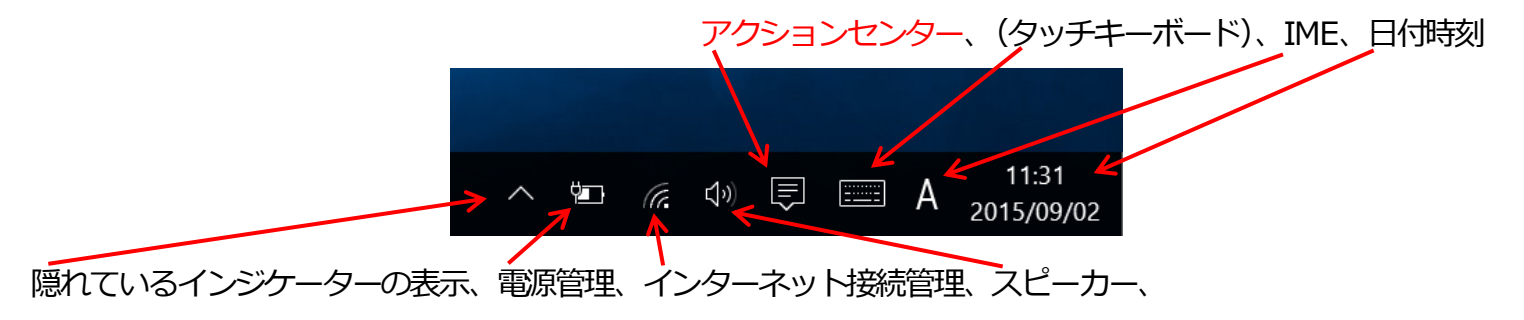

(タスクビュー)

起動しているアプリケーションの切り替えや、仮想デスクトップを新しく作り、アプリケーションをさらに起動して 切り替えて使うことができます。

※仮想デスクトップは、壁紙のデザイン、アイコンなどはすべて一緒です

※1つしか起動できないアプリケーションの場合は、1つしか起動できません

(Microsoft Edge)

新しいブラウザ。OneNote と連携し、手書き、コメント入力などができます。

(アクションセンター)

Windowsの更新やデバイスの認識などの通知管理など

今まで (Windows7)

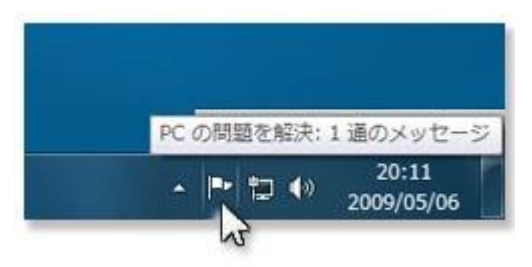

## Windows10

| アクション センター  |            |                                         |                     |   |
|-------------|------------|-----------------------------------------|---------------------|---|
| 新しい通知はありません |            |                                         | 5                   |   |
|             |            |                                         |                     | Ē |
|             |            |                                         |                     |   |
|             |            |                                         |                     |   |
|             |            |                                         |                     | 9 |
|             |            |                                         |                     | 授 |
|             |            |                                         |                     | J |
|             |            |                                         | 折りたたむ 〜             | V |
| ح           |            | D                                       | ŝ                   | В |
| タブレット モード   | 回転ロック      | ノート                                     | すべての設定              |   |
| Ţ.          | ∮ パッテリー節約機 | ~~~~~~~~~~~~~~~~~~~~~~~~~~~~~~~~~~~~~~~ | *                   | 通 |
| 接続          |            | VPN                                     | Bluetooth           |   |
| <b>*</b>    | <i>(</i>   | C                                       |                     | V |
| 50%         | a<br>a     | 通知オフ                                    |                     | 通 |
| りつ<br>機内モード |            |                                         |                     | 場 |
| ^           | 🖭 🦟 🕬      | Ş 🔳 🗴                                   | 11:51<br>2015/09/02 | 松 |

| タブレットモード        | タッチ操作がしやすい画面   |
|-----------------|----------------|
| 回転ロック           | 回転を固定          |
| ノート             | OneNote が起動    |
| すべての設定          | 設定画面が表示        |
| 接続              | 外部機器の接続管理      |
| バッテリー節約機能       | 省電力設定          |
| VPN             | 公衆ネットワークの接続    |
| Bluetooth       | Bluetooth 接続設定 |
| 画面の明るさ          |                |
| Wi-fi(無線)のオン/オフ |                |
| 通知のオン/オフ        |                |
| 場所の切り替え         | GPS のオン/オフ     |
| 機内モード           | すべての通信設定を停止する  |

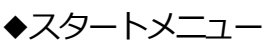

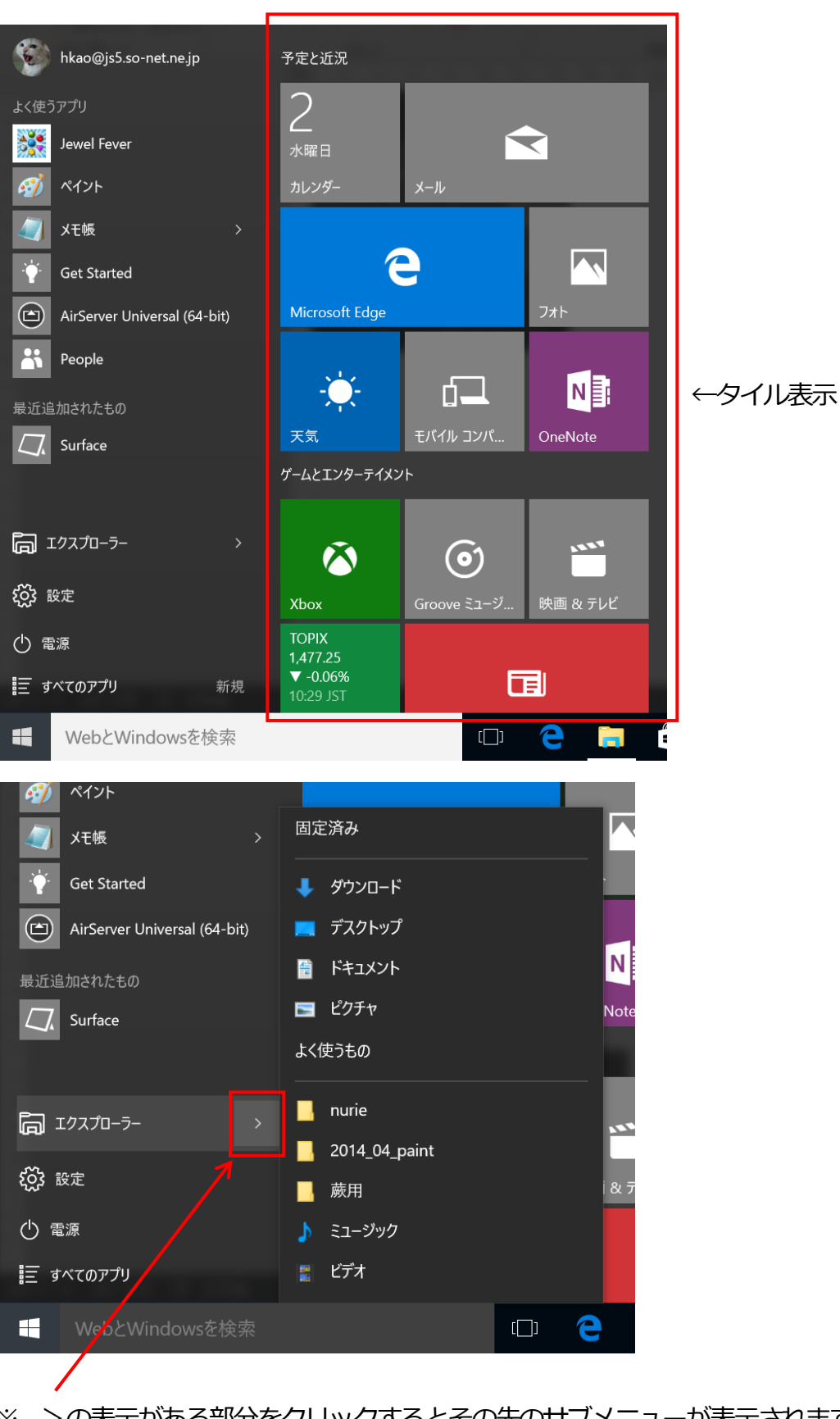

※ >の表示がある部分をクリックするとその先のサブメニューが表示されます

## ◆Internet Explorer の場所

スタート >>> すべてのプログラム >>> Windows アクセサリ >>> Internet Explorer

◆ミュージックやビデオ、個人用フォルダの表示

スタート >>> 設定 >>> パーソナル設定 >>> スタート >>> スタート画面に表示するフォルダを選ぶ

◆ショートカットの作り方

スタートメニューからショートカットを作りたいアプリケーションのアイコンをデスクトップへドラッグする

◆コントロールパネルの表示

スタートボタンを右クリックし、コントロールパネルをクリックします

◆ファイルからアプリケーションの起動(初めての時のみ)

Word や Excel を始めて起動する時に下のような画面が表示される

一度「OK」をしておくと次回からは何も表示されない

| このファイルを開く方法を選んでください。      |  |  |
|---------------------------|--|--|
| このアプリを今後も使う               |  |  |
| X目 Excel (デスクトップ)         |  |  |
| その他のオプション                 |  |  |
| MetaMoJi Note<br>新規       |  |  |
| (1) ストアでアプリを探す            |  |  |
| その他のアプリ 🇸                 |  |  |
| 常にこのアプリを使って .xlsx ファイルを開く |  |  |
| ОК                        |  |  |
|                           |  |  |

※これに関連して PDF が何故か Edge に関連づいている